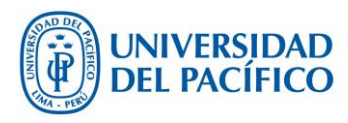

### Contenido

| 1 | Ingresa al sistema de la bolsa de trabajo UP | . 2 |
|---|----------------------------------------------|-----|
| 2 | Actualiza tus datos personales               | . 2 |
| 3 | Añade tu currículum vítae                    | . 3 |
| 4 | Postula a una oferta laboral                 | . 4 |
| 5 | Revisa tus postulaciones                     | . 5 |

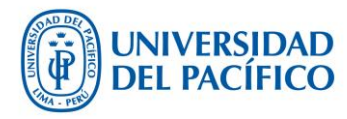

#### 1 Ingresa al sistema de la bolsa de trabajo UP

Los alumnos y egresados de la Universidad del Pacífico pueden ingresar al sistema de la bolsa de trabajo mediante la siguiente dirección electrónica: <u>http://up.edu.pe/bolsadetrabajo</u>

Para acceder al sistema deben utilizar el usuario y contraseña otorgado por la universidad. En caso no recordarlos, pueden enviar un e-mail a <u>helpdesk@up.edu.pe</u> indicando sus datos personales: nombre completo, correo electrónico, DNI, dirección y teléfono.

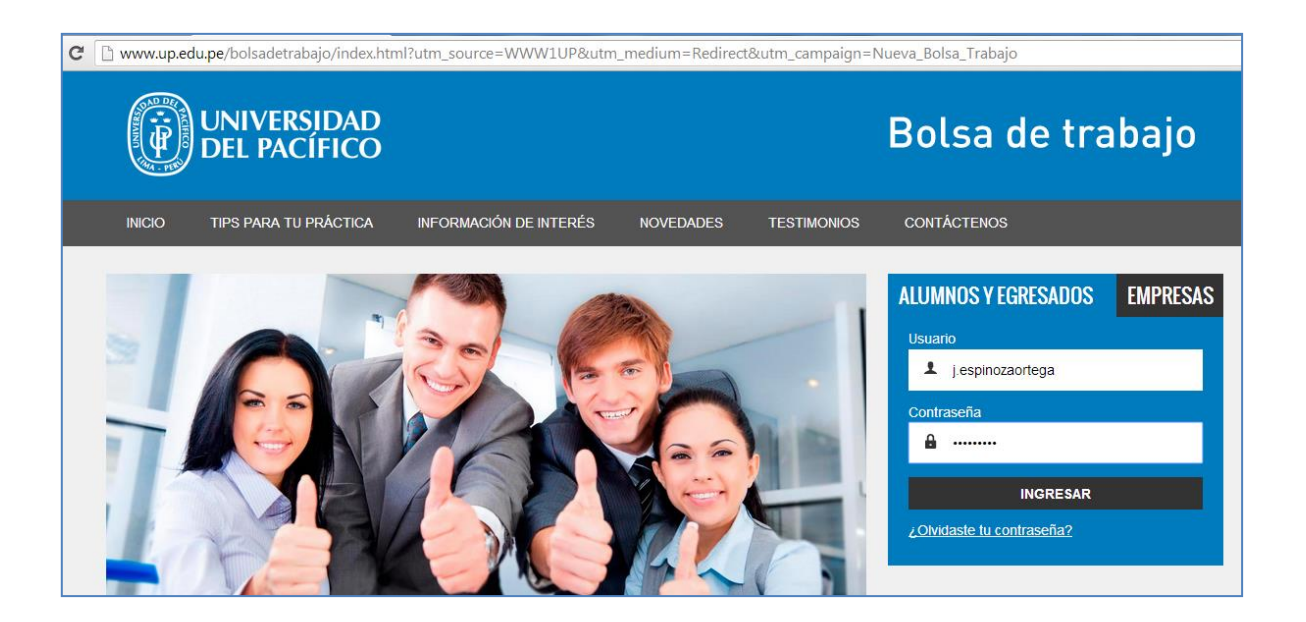

#### 2 Actualiza tus datos personales

Mediante el sistema de la bolsa de trabajo, los alumnos y egresados pueden actualizar sus datos personales. Para ello, deberán ingresar a la opción "**Perfil**" ubicado en el menú principal del sistema.

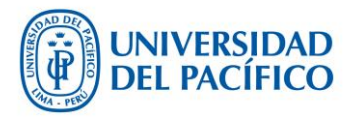

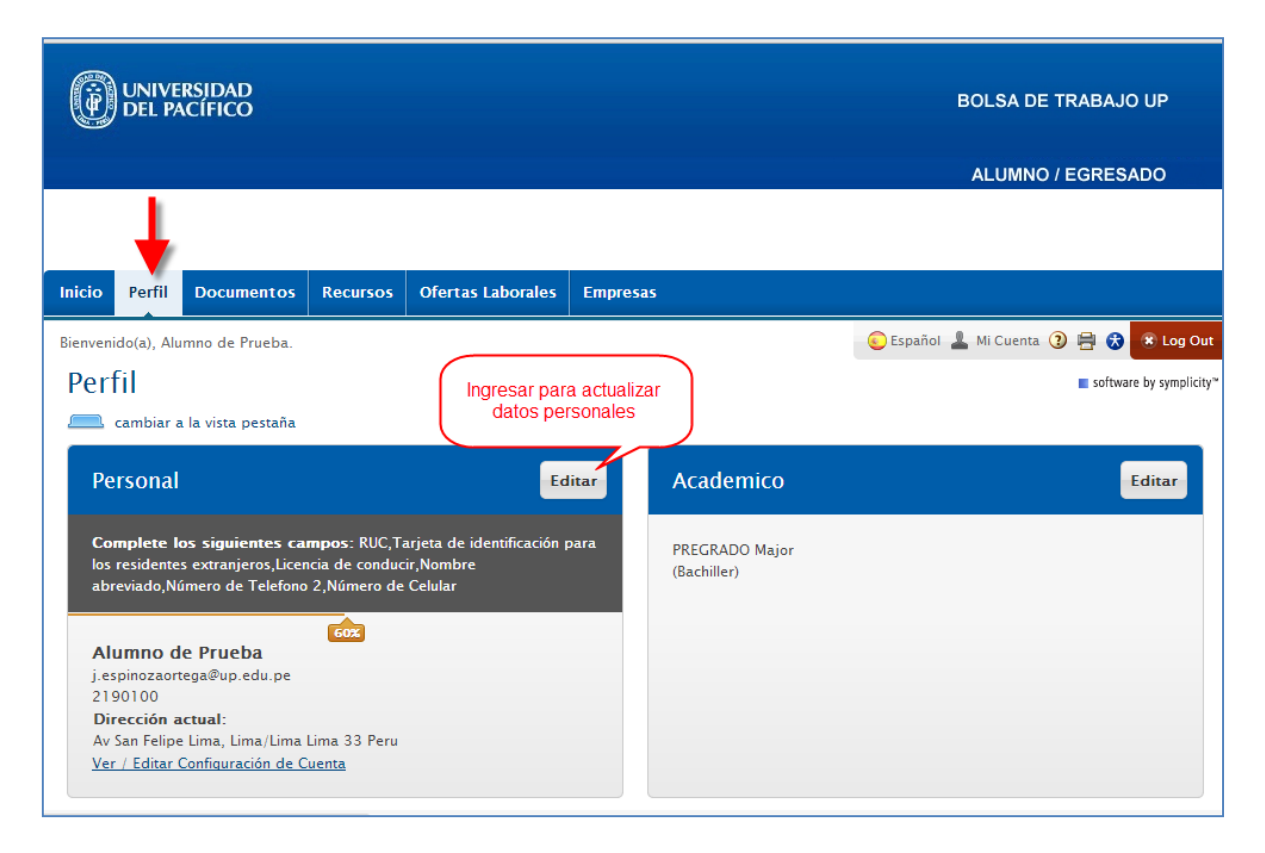

### 3 Añade tu currículum vítae

En la opción "**Documentos**" del menú principal del sistema, los alumnos y egresados pueden subir más de un currículum vítae. En esta opción, los usuarios también pueden adjuntar otros tipos de documentos para ser utilizados posteriormente al momento de aplicar a una oferta laboral.

Los usuarios deben adjuntar al menos un currículum vítae para postular a una oferta laboral. Recomendamos revisar los formatos publicados en la página web de la bolsa de trabajo (modelos de CV).

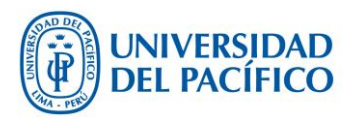

| Ü                                                                 | UNIVE<br>DEL P/          | RSIDAD<br>ACÍFICO                               |                    |                        |               | BOLSA DE TRABAJO UP                                         |  |  |
|-------------------------------------------------------------------|--------------------------|-------------------------------------------------|--------------------|------------------------|---------------|-------------------------------------------------------------|--|--|
|                                                                   |                          |                                                 |                    |                        |               | ALUMNO / EGRESADO                                           |  |  |
| Inicio                                                            | Perfil                   | Documentos                                      | Recursos           | Ofertas Laborales      | Empresas      | s                                                           |  |  |
| Home >                                                            | Documer                  | ntos > Documents                                |                    |                        |               | – 🜔 Español 💄 Mi Cuenta ③ 🖶 ጽ 🗷 Log Out                     |  |  |
| Documentos software by symplicity*                                |                          |                                                 |                    |                        |               |                                                             |  |  |
| Para ver archivos PDF, tu podrias necesitar Adobe Acrobat Reader. |                          |                                                 |                    |                        |               |                                                             |  |  |
| 3 Items                                                           |                          |                                                 |                    |                        |               | mostrar <b>10 ▼</b> por página                              |  |  |
| 1                                                                 | Curric<br>Curriculu      | <b>ulum Vítae</b><br>m<br>Borrar O VISTA        |                    | rrículum vítae por de  | fecto         | POR DEFECTO<br>Última modificación el feb 18, 2014, 4:08 am |  |  |
|                                                                   | Carta<br>Carta de<br>Ver | de Presentac<br>Presentación<br>Borrar O VISTA: | <b>ión</b>         |                        |               | Última modificación el oct 09, 2013, 10:49 am               |  |  |
|                                                                   | Curriculu<br>Make De     | ulum Vítae 2<br>Im<br>Ifault Ver Borra          | Marcar<br>o vistas | curriculum vitae por   | defecto       | Última modificación el feb 18, 2014, 4:08 am                |  |  |
| Agrega                                                            | ar Nuevo                 |                                                 | Añac               | dir nuevo currículum v | <i>v</i> itae | )                                                           |  |  |

#### 4 Postula a una oferta laboral

En la opción "**Ofertas Laborales**", los usuarios de la bolsa de trabajo UP pueden revisar las ofertas publicadas por las empresas.

Para aplicar a una oferta laboral (práctica y/o empleo), los usuarios deben seleccionar un currículum vítae previamente registrado. Adicionalmente, pueden asociar otros documentos al aplicar a una oferta.

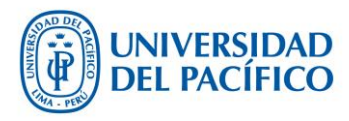

|                                                                                                    |           |                                                                             |                                                      |                                                                                         |                                                   |                                                  | BOLSA DE TRABAJO UP                |                                        |                                                         |  |
|----------------------------------------------------------------------------------------------------|-----------|-----------------------------------------------------------------------------|------------------------------------------------------|-----------------------------------------------------------------------------------------|---------------------------------------------------|--------------------------------------------------|------------------------------------|----------------------------------------|---------------------------------------------------------|--|
|                                                                                                    |           |                                                                             |                                                      | <b>•</b>                                                                                |                                                   |                                                  |                                    | ALUN                                   | INO / EGRESADO                                          |  |
| Inicio                                                                                                    | Perfil    | Documentos                                                                  | Recursos                                             | Ofertas Laborales                                                                       | Empresas                                          |                                                  |                                    |                                        |                                                         |  |
| Home >                                                                                                    | Ofertas L | aborales                                                                    |                                                      |                                                                                         |                                                   |                                                  | 📀 Españ                            | ol 💄 Mi Cuenta                         | 🧿 🕟 🖶 🚷 🙁 Log Out                                       |  |
| Ofertas Laborales software by symplicity*                                                                                                    |           |                                                                             |                                                      |                                                                                         |                                                   |                                                  |                                    |                                        |                                                         |  |
| Ofer                                                                                                    | tas Labo  | orales Ofertas L                                                            | aborales favori                                      | tas Búsqueda Avanzad                                                                    | la Agente de Búso                                 | ueda Pos                                         | stulaciones                        |                                        |                                                         |  |
| Palabras clave       Mostrar:       Jobs I Qualify For (screening only) ▼         (Buscar por nombre del puesto, ID, descripción, y nombre de empresa: min 3 caracteres)       Ver la búsqueda avanzada para más opciones de búsqueda.         Especialidad(es)       ✓       Tipo de Oferta         ✓ Mas Opciones       Buscar       Limpiar       1 resultado(s) |           |                                                                             |                                                      |                                                                                         |                                                   |                                                  |                                    |                                        |                                                         |  |
| <ul> <li>□ Lista de Ofertas Laborales para imprimir</li> <li>Ordenado por : Fecha de Publicación ▼ mostrar 20 ▼ por página</li> <li>1. □ </li> <li>Practicante de Proyectos</li> </ul>                                                                                                    |           |                                                                             |                                                      |                                                                                         |                                                   |                                                  |                                    |                                        |                                                         |  |
| _                                                                                                    | pride     | Postular<br>Apoyo en los estud<br>esentaciones e info<br>los estándares con | ios del mercad<br>rmes a la gere<br>rporativos de lo | o automotriz. • Realizacio<br>ncia. • Seguimiento y con<br>os concesionarios <u>mas</u> | Fecha de Ex<br>EMPRESA<br>ón de<br>trol LOCALIDAD | xpiración: ma<br><u>SK Bergé Pe</u><br>(20478729 | ar 05, 2014<br>erú S.A.C.<br>1791) | Publicado: feb<br>TIPO DE OFERT/<br>ID | o <b>14, 2014</b><br>A Práctica<br>Preprofesional<br>56 |  |

### 5 Revisa tus postulaciones

En la opción "**Ofertas Laborales**" submenú "**Postulaciones**", los usuarios de la bolsa de trabajo UP pueden revisar sus postulaciones.

Los usuarios pueden revisar los documentos utilizados en cada postulación. Asimismo, pueden revisar los detalles del puesto solicitado por la empresa correspondiente.

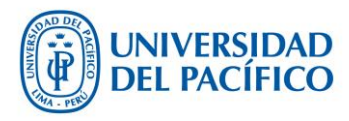

| UNIVERSIDAD<br>DEL PACÍFICO            |                           |                     |                         |                                |                             | BOLSA DE TRABAJO UP                 |                             |  |  |  |
|----------------------------------------|---------------------------|---------------------|-------------------------|--------------------------------|-----------------------------|-------------------------------------|-----------------------------|--|--|--|
| antinte.                               | n61                       | Desurrentes         | <b>D</b>                |                                | F                           | ALU                                 | MNO / EGRESADO              |  |  |  |
|                                        | Permi                     | Documentos          | Recursos                |                                | Empresas                    |                                     |                             |  |  |  |
| Home >                                 | Ofertas La                | borales > Postula   | ciones                  |                                |                             | 📀 Español 💄 Mi Cuent                | a 🗿 🕟 🖶 🚷 🙁 Log Out         |  |  |  |
| Ofe                                    | Ofertas Laborales         |                     |                         |                                |                             |                                     |                             |  |  |  |
| Ofert                                  | as Laboral                | es Ofertas Lab      | orales favoritas        | Búsqueda Avanzada              | Agente de Búsqueda          | Postulaciones                       |                             |  |  |  |
| FQF P                                  | ara ver arcl              | nivos PDF, tu podri | as necesitar <u>Ado</u> | Tu estas viendo Postulaciones. |                             |                                     |                             |  |  |  |
| ltems 1-6                              | of 6                      |                     |                         |                                |                             | Ordenado por : Position             | mostrar 20 🔻 por página     |  |  |  |
| Analista                               |                           |                     |                         |                                |                             | Submitted On feb 13, 2014, 11:56 am |                             |  |  |  |
| Empresa confidencial<br>Attachments: 🖻 |                           |                     |                         |                                |                             |                                     |                             |  |  |  |
| Ana                                    | lista de                  | Riesgos             |                         | Submitte                       | d On feb 13, 2014, 11:56 am |                                     |                             |  |  |  |
| Empr<br>Atta                           | esa confide<br>chments: [ | encial<br>1         |                         |                                |                             |                                     |                             |  |  |  |
| Ana                                    | lista Pre                 | egrado              |                         |                                |                             | Submitte                            | d On feb 13, 2014, 11:56 am |  |  |  |
| Atta                                   | cnments: @                | 2                   |                         |                                |                             |                                     |                             |  |  |  |